## パブコメ Q&A

その1

Q1:「意見募集要領(提出先を含む)の全部を確認しました。」にチェックを入れることができず、意見入力画面へ進めません。

A1:チェックの上にある、意見募集要領(提出先を含む)や、意見募集要項の PDF を選択し、 閲覧すればチェックを入れることができます。

| 息光券未安限 (延田元を召む)                  | 意見募集要領 PDF                             |
|----------------------------------|----------------------------------------|
| 命令などの案                           | 第7次上不ル <del>ド=基本計画(来)</del> PDF        |
| 関連資料、<br>その他                     | 2040年度におけるエネルギー素給の見通し(関連資料) <b>PDF</b> |
| 資料の入手方法                          | 経済産業省資源エネルギー庁長官官房総務課にて配布               |
| 備考                               |                                        |
| 問合せ先<br>(所管省庁・部局名等)              | 資源エネルギー庁長官官房総務課 パブリックコメント受付担当宛         |
|                                  | 11年まを含わ)の全部を施理してください                   |
| 見提出前に、意見募集要領(提<br>✓ 意見募集要領(提出先を含 | (1)の全部を確認しました。                         |

その 2

Q2:意見したい該当箇所の本文をコピーして貼り付けて(コピペ)提出する際、元の本文に① のような機種依存文字が含まれていますが問題ありませんか。

A2:提出するコメントに機種依存文字が含まれている場合は、自動的に受け付けエラーとなる 仕組みとなっています。記載されている機種依存文字は以下のように、書き方を変更する必要 があります。提出前には機種依存文字チェッカーなどで確認してください。

(例)

| 機種依存文字(受付エラーとなります) | 提出する際の文字(受付 OK) |
|--------------------|-----------------|
| 1                  | 1、(1)など         |
| No.                | No. など          |

機種依存文字チェッカー:<u>https://form.submitmail.jp/tools/check/</u>

その3

Q3: パブコメ文を直接入力し、←(やじるし)で戻ったところ、自分が書いたパブコメが消えて しまいました。もとに戻せますか?

A3: 残念ながらもとに戻すことができません。直接入力すると、何らかのアクシデントで途中 で消えてしまうことがありますので、メモ帳や、ワードなどに先に記入してから、コピーして提 出しましょう。おすすめの手順は次の通りです。

⑦パブコメおすすめの提出手順【オンライン(e-Gov 経由)】

1. パブコメを書く(Word やメモ帳を使う)

2. e-Gov パブコメのページにアクセス

3.「意見公募要領」(PDF)をクリック

4. パブコメのページの下の方の「意見募集要領(提出先を含む)を確認しました。」に図を入れる

5. 右下の青い「意見入力へ」をクリック

6. 機種依存文字チェック→機種依存文字をチェックするサイトでチェック。機種依存文字があれば、下書きを修正

【機種依存文字をチェックするサイト】 https://form.submitmail.jp/tools/check/

7. パブコメを意見記入欄にコピペ。その下の住所や名前は任意の入力となっています

※名前のうち苗字だけを入力した場合、下の名前の記入がないと、エラーメッセージが出ますの で、ご注意ください。

その4

Q4: 複数の意見をまとめて提出したいのですが、それは可能ですか?

A4: 意見ごとに分けて提出が必要です。

意見募集の実施要領に「1つの意見フォームにつき1つの御意見を記載いただくよう、御了承願います」と記載されています。なお、期間内であれば個人名記入の有無にかかわらず、複数の意見を出すことが可能です。(個人情報の入力は任意なので、入力しなくても提出できます。)

## その5

Q5 :「e-Gov パブリック・コメント」の HP の運営はどこが行っていますか A5.: デジタル庁が運営しています。

その6

Q6:提出するコメント内容をそのまま残しておくことはできますか。 Q6:提出する際にフォームからダウンロードするボタンがありますので、ご利用いただけま す。